# How to Make a Touch Interface

### 1, The making of an interface(picture):

- (1) Picture requirements: JPG,BMP;
- (2) Assistance software: Photoshop, ACDsee;

(3) Resolution Requirement: should be greater than 640\*480. Otherwise, the view will be vague.

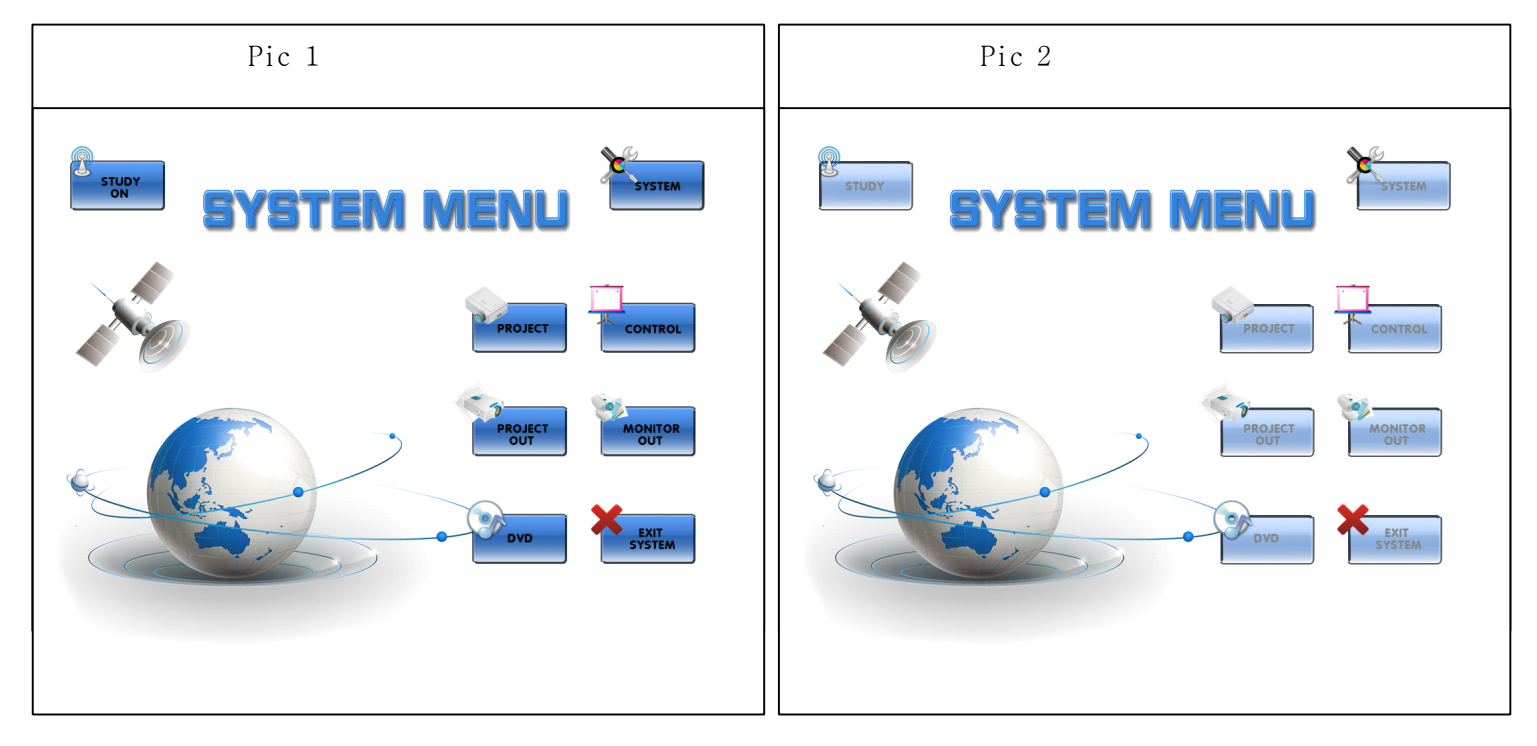

(4) We need two pictures for one interface to show the dynamic effects, as illustration above; The picture with a lighter color will be the animation effective.(5), The buttons on the interface should be arranged by the principle of artistic.

## 2, Downloading Pictures:

Download the pictures into the position0,1,2,3,4....by software Terminal Assistance V3.;

| Terminal Assistant - Version3                                                                                                    |                    |
|----------------------------------------------------------------------------------------------------|--------------------|
| Image: Second system   Image: Second system                                                                                                    |                    |
|                                                                                                    | -                  |
|                                                                                                    |                    |
| COLLEGATE CHARGE CHARGE |                    |
| 3 D:\光盘资料\迪文HMI串口触控界面制作软件\触控界面DEMO-参考(800x600为例)\配套界面\02系统莱                                                                                                    | -                  |
| 4   D: \光盘资料\迪文HMI串口触控界面制作软件\触控界面DEMO-参考(800x600为例)\配套界面\03系统菜     Set   Clean     Screen   Screen                                                                                                    | 一司                 |
| 640X480   •     • 0 ° 0 90°   •     • 0 ° 0 90°   •     • 0 ° 0 90°   •     • 0 ° 0 90°   •     • 0 ° 0 90°   •     • 0 ° 0 90°   •     • 0 ° 0 90°   •     • 0 ° 0 90°   •     • 0 ° 0 90°   •     • 0 ° 0 90°   •     • 0 ° 0 90°   •     • 0 ° 0 90°   •     • 0 ° 0 90°   •     • 0 ° 0 90°   •     • 0 ° 0 90°   •     • 0 ° 0 90°   •     • 0 ° 0 90°   •     • 0 ° 0 90°   •     • 0 ° 0 90°   •     • 0 ° 0 90°   •     • 0 ° 0 90°   •     • 0 ° 0 90°   •     • 0 ° 0 90°   •     • 0 ° 0 90°   •     • 0 ° 0 90°   •     • 0 ° 0 90°   •     • 0 ° 0 90°   •     • 0 ° 0 90°   •     • 0 ° 0 90°   •     • 0 ° 0 90°   •     • 0 ° 0 90°   •     • 0                                                                                                    | Save<br>OK<br>Send |
| 進入                                                                                                    |                    |
|                                                                                                    |                    |

(1) Select the pictures in your PC by click the button *Open picture(1)*, then send the pictures by click *Send(2)*.

# **3,Making interface:**

The following procedures will be operated by the software of Sysdef.

(1)Establish a new touch file;

| 📨 Project                | _        |            |           |          |          |          |          |        |
|--------------------------|----------|------------|-----------|----------|----------|----------|----------|--------|
|                          | 5        | 存为         |           |          |          |          | ? X      | 2      |
| <b>Utey Open</b> Save Re | esolutio | 保存在(L):    | 2 12_Imgs |          | •        | + 🗈 📸 📰  | -        | review |
| Picture                  | Num      |            |           |          |          |          |          |        |
|                          |          |            |           |          |          |          |          | ICN    |
|                          |          | 我最近的文档     |           |          |          |          |          |        |
|                          |          |            |           |          |          |          |          | DV     |
|                          |          | 桌面         |           |          |          |          |          | υV     |
|                          |          |            |           |          |          |          |          | 0.11   |
|                          |          | 我的文档       |           |          |          |          |          | ICN    |
|                          |          |            |           |          |          |          |          |        |
|                          |          | 我的电脑       |           |          |          |          |          | DV     |
|                          |          |            |           |          |          |          |          | ь D V  |
|                          |          | 网上邻居       |           |          |          |          |          | 21     |
|                          |          |            |           |          |          |          |          | ιcn    |
|                          |          |            | 立住在 (M)·  | damo     |          | •        | 伊存(5)    |        |
|                          |          |            | 促左米刑 (m)  |          |          |          | EIL'SE I | DV     |
|                          |          |            | いい天空(1)。  | l.t. mic |          | <u> </u> | -4X.(F)  | 157.5  |
| Information              | Button   |            | 1         |          | Anima    | tion     |          |        |
| Resolution:              | Position | n X:<br>Y: | Jump To   |          | Assign   |          | Assis    | m      |
| Picture:                 | Siz      | e W:       | 0         |          |          |          |          |        |
|                          |          | л:         |           |          | Delete 0 | •        | Delet    | e      |
| Device:Disconnect        |          |            |           |          |          |          |          |        |

## (2)Select the pictures;

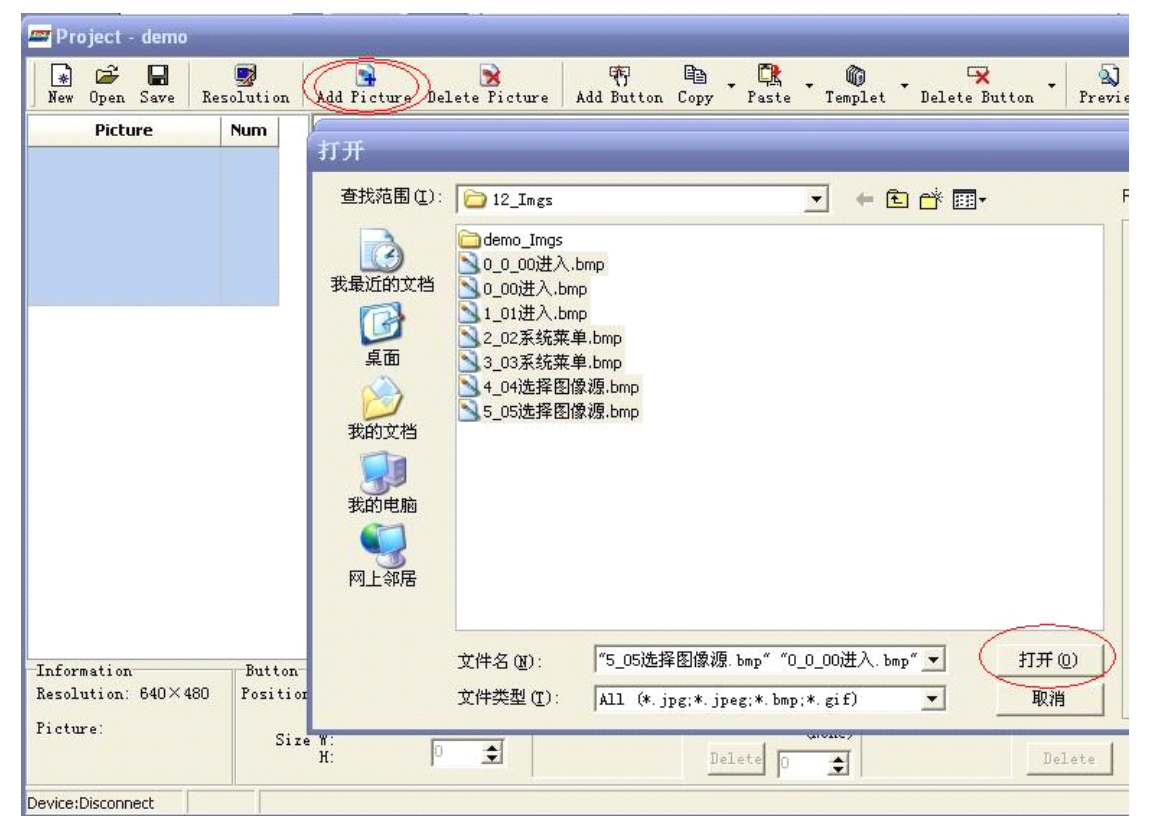

| 🔹 😅 🖬<br>ew Open Save Res  | olution A  | dd Picture De | elete Ficture                    | Add Button Copy Paste | • 🔞 • 😽<br>Templet • Delete Butt | .on 🔻 |
|----------------------------|------------|---------------|----------------------------------|-----------------------|----------------------------------|-------|
| Picture                    | Num        |               |                                  |                       |                                  |       |
|                            |            |               |                                  |                       |                                  |       |
|                            |            | 🛲 Batch Ad    | d                                |                       |                                  |       |
|                            |            | Number        | Preview                          | File Name             |                                  | ^     |
|                            |            | 0             | 2#84#                            | 5_05选择图像源.bmp         |                                  | I     |
|                            |            | 1             | <sup>2</sup> erezanerarez<br>200 | 0_0_00进入.bmp          |                                  |       |
|                            |            | 2             | Terusouraes                      | 0_00进入.bmp            |                                  |       |
|                            |            | 3             | ************                     | 1_01进入.bmp            |                                  |       |
| Eormation                  | Button     |               |                                  |                       |                                  |       |
| solution: $640 \times 480$ | Position X | 4             | 1                                | 2_02系统菜单.bmp          |                                  | ~     |
| cture:                     | Size W     | Start Number  | r: 0 🛨 Г                         | Define Number         | Confirm Cancel                   |       |

#### (3)Add Buttons:

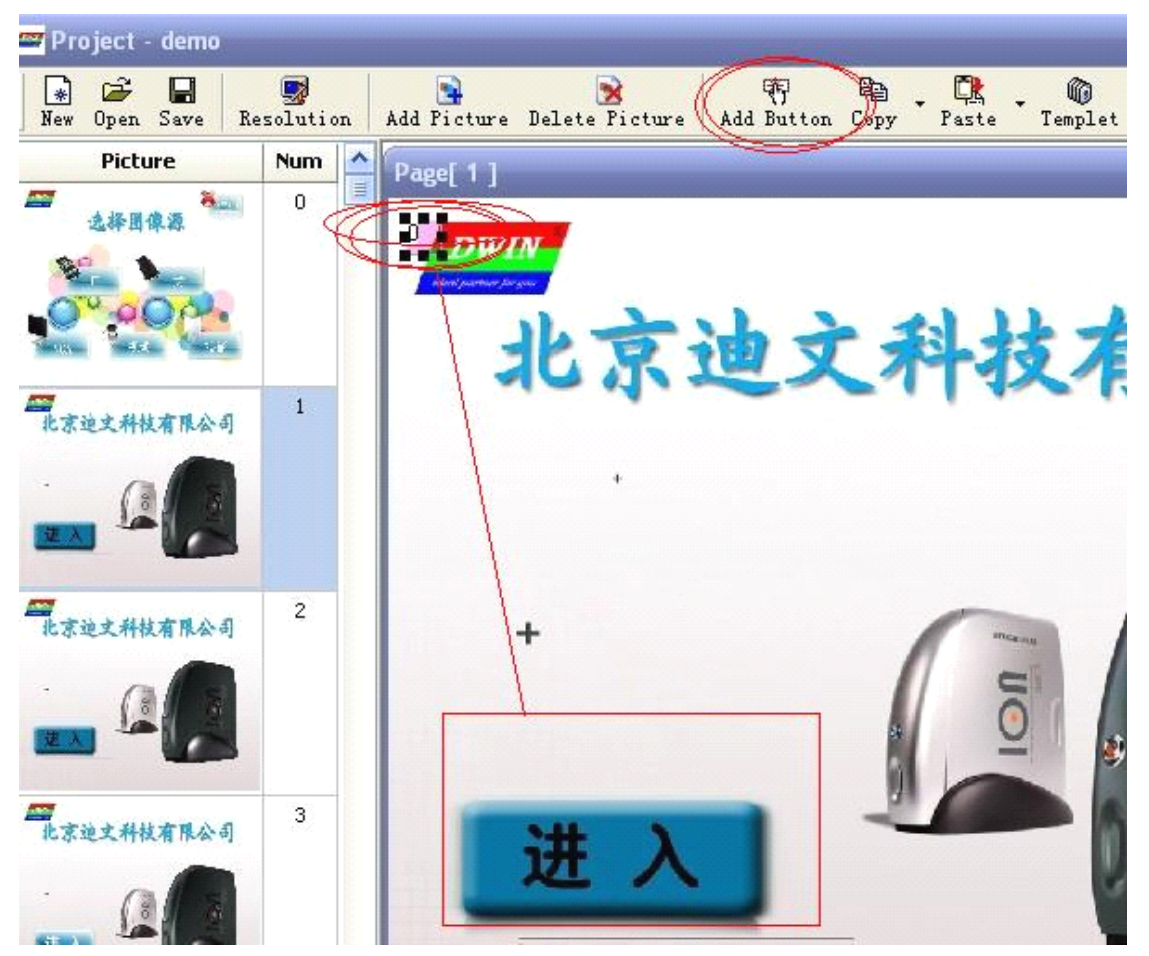

After you click the button **Add Button**, There will be a pink block on the left side up the picture. Click it twice then you can move it to spread over the button you want to set up.

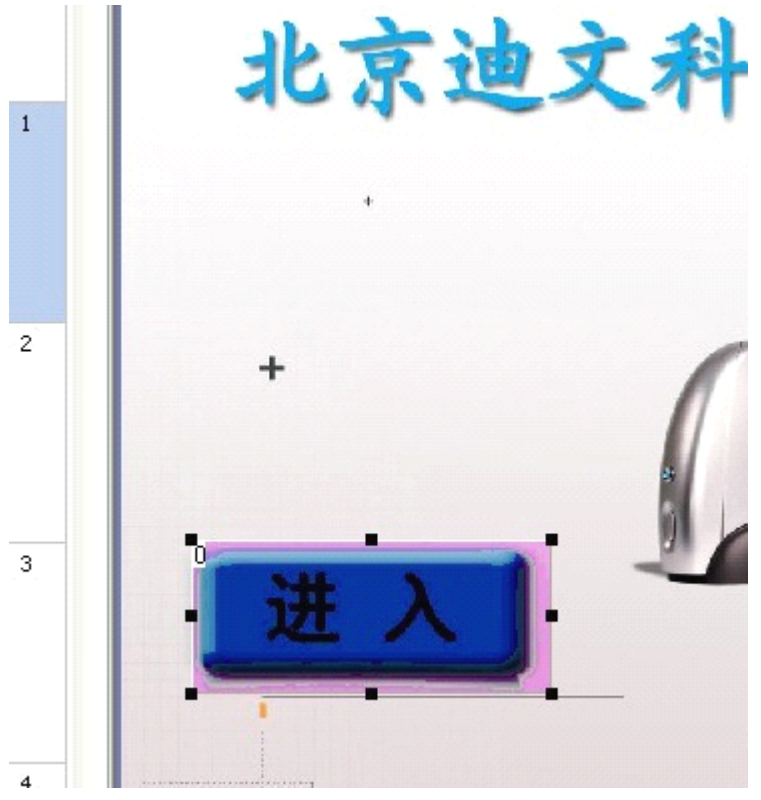

#### (4) Jumping to the next picture:

When you touch the buttons you made, the interface should be switched into another picture. Therefore, we need to appoint a picture:

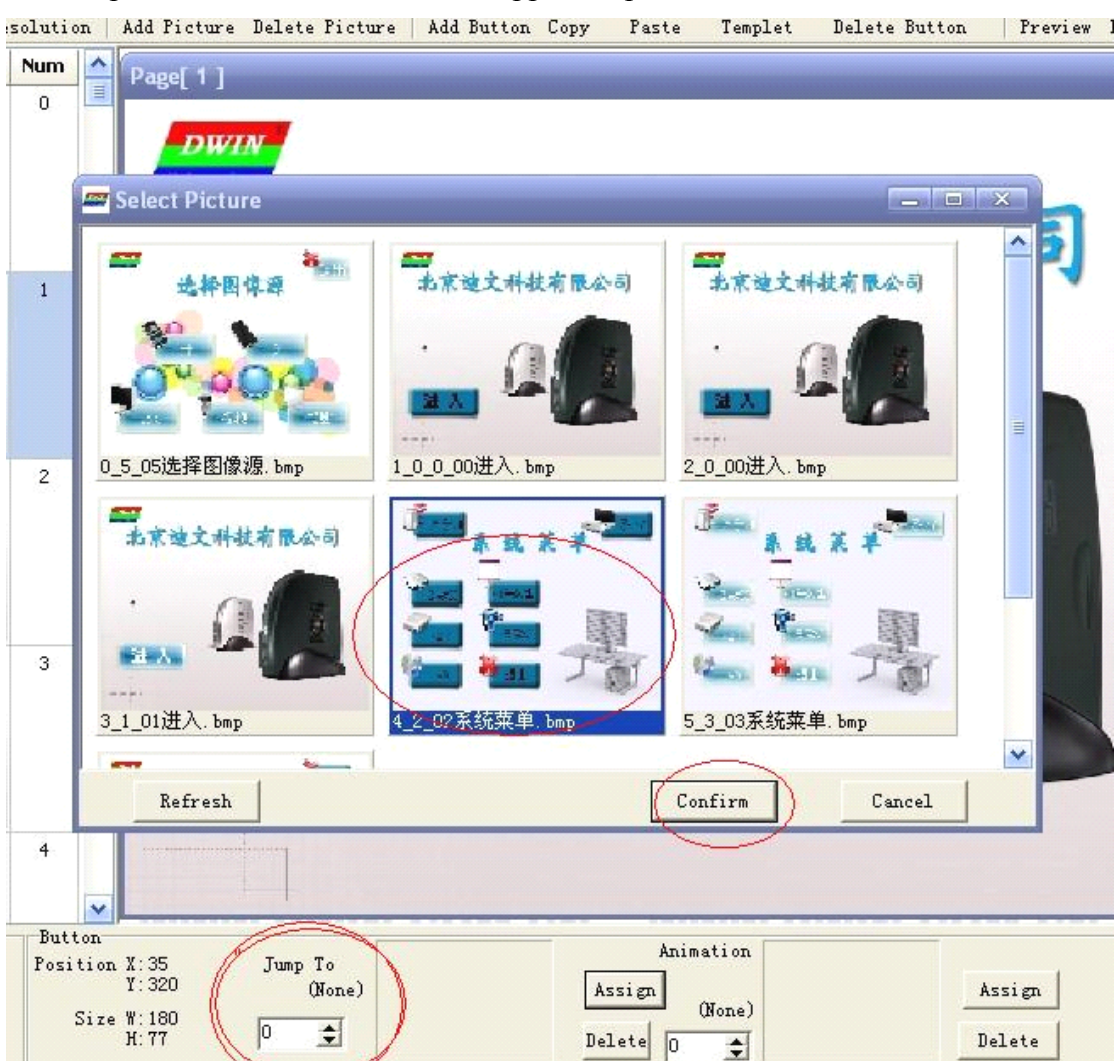

Also in this way, we can make the Animation:

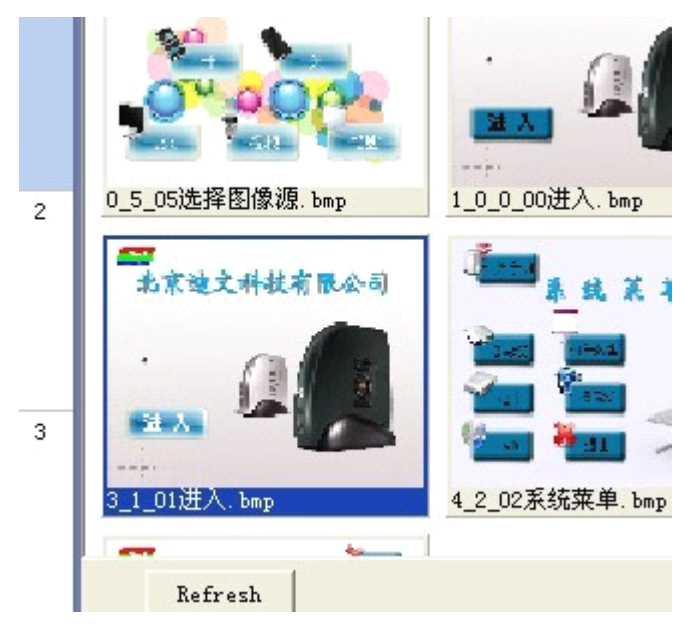

### (5) Code Selection:

We need to assign a code for the button we made. Therefore, when we touch the button, the module will send the code to our microcontroller to carry on the task.

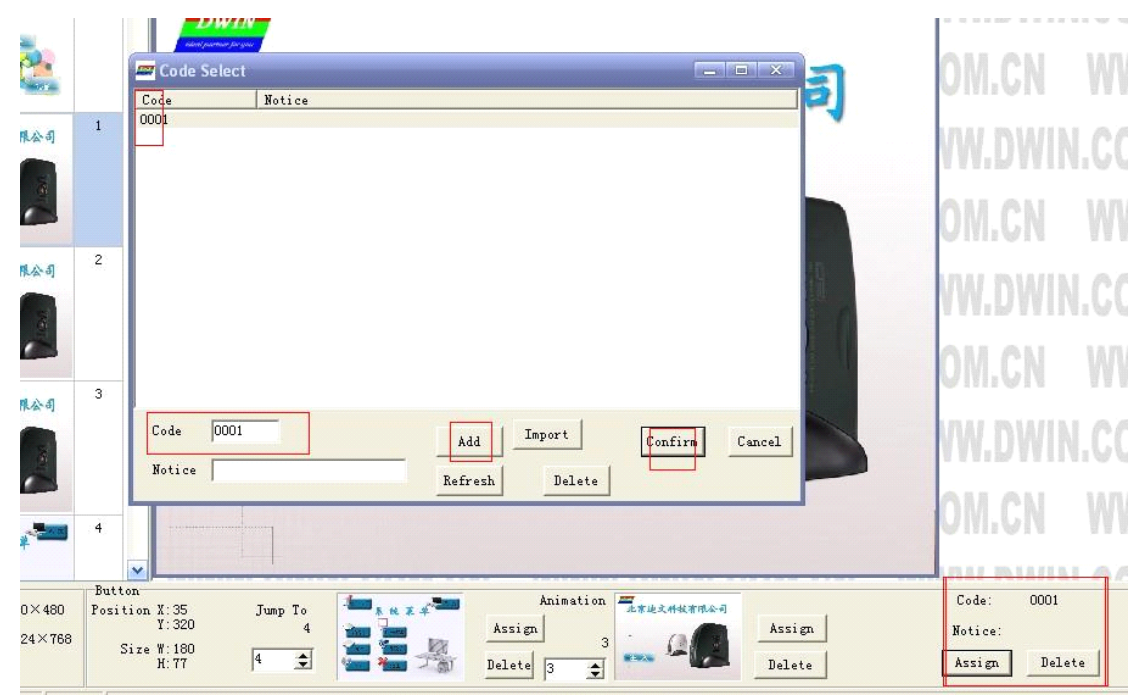

(6) Generating;

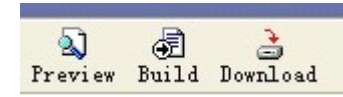

After we finish all these procedures, we can preview it. If the interfaces operate normally, we can generate it and send the file to our module.

## 4, Terminal model setting;

Now, we need to use the TA V3 again. We need to set the Terminal model of our module in the first time we download a touch file.

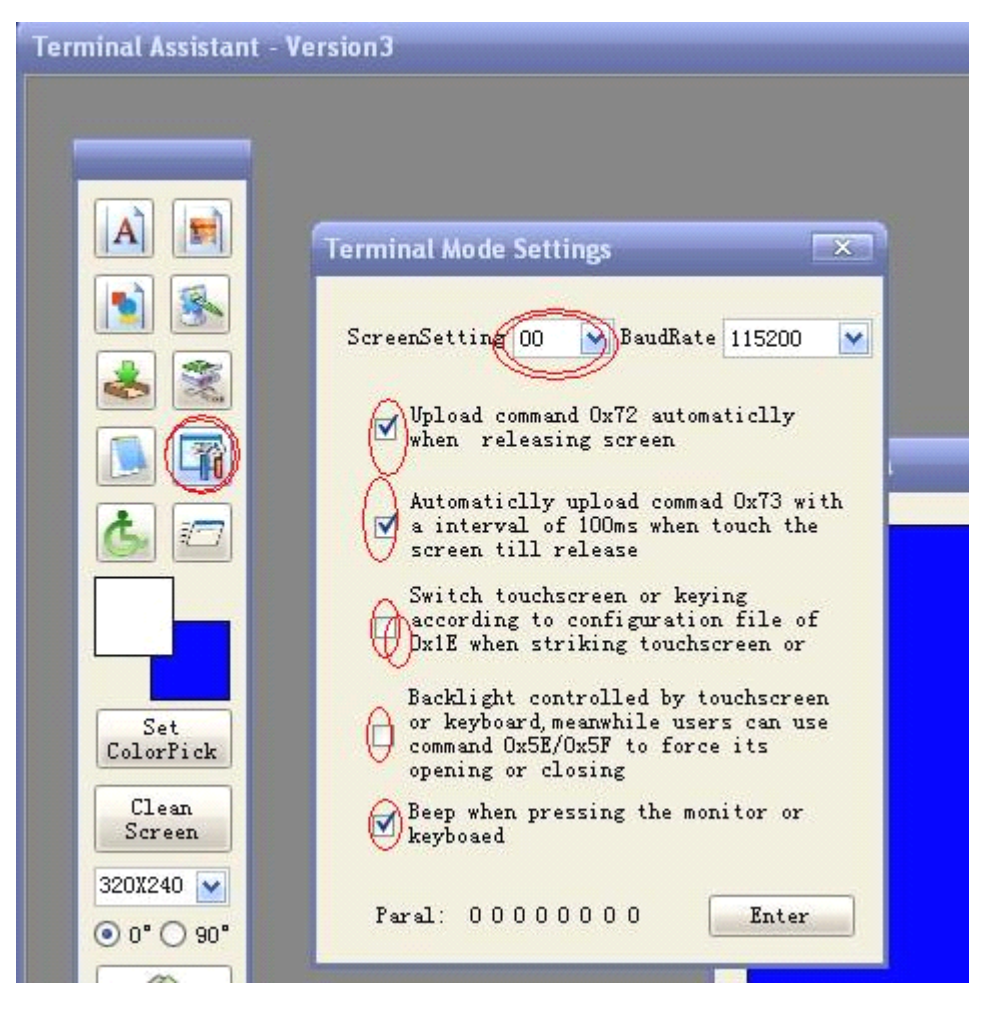

We can get the model(TFT\_ID) when we click the *handshake* or from the datasheet below:

| HMI 型号           | TFT_ID | 分辨率     | HMI 型号           | TFT_ID | 分辨率     |
|------------------|--------|---------|------------------|--------|---------|
| DMT32240S035_01W | 0x0B   | 320*240 | DMT80480S070_01W | 0x03   | 800*480 |
| DMT32240S035_02W | 0x0D   | 320*240 | DMT80480S070_02W | 0x04   | 800+480 |
| DMT48270S043_01N | 0x08   | 480*272 | DMT80600S080_01W | 0x09   | 800*600 |
| DMT32240S057_01N | 0x07   | 320*240 | DMT64480S084_01W | 0x00   | 640+480 |
| DMT32240S057_02W | 0x0C   | 320*240 | DMT64480S104_01W | 0x00   | 640+480 |
| DMT64480S057_01W | 0x0A   | 640*480 | DMT80600S121_01W | 0x05   | 800*600 |
|                  |        |         |                  |        | 2 1 1   |

Generally, we need to select the first three options to fulfill the touch function.

# END

# Thank you for using DWIN LCM.

More questions please mail to dwinhmi@263.net